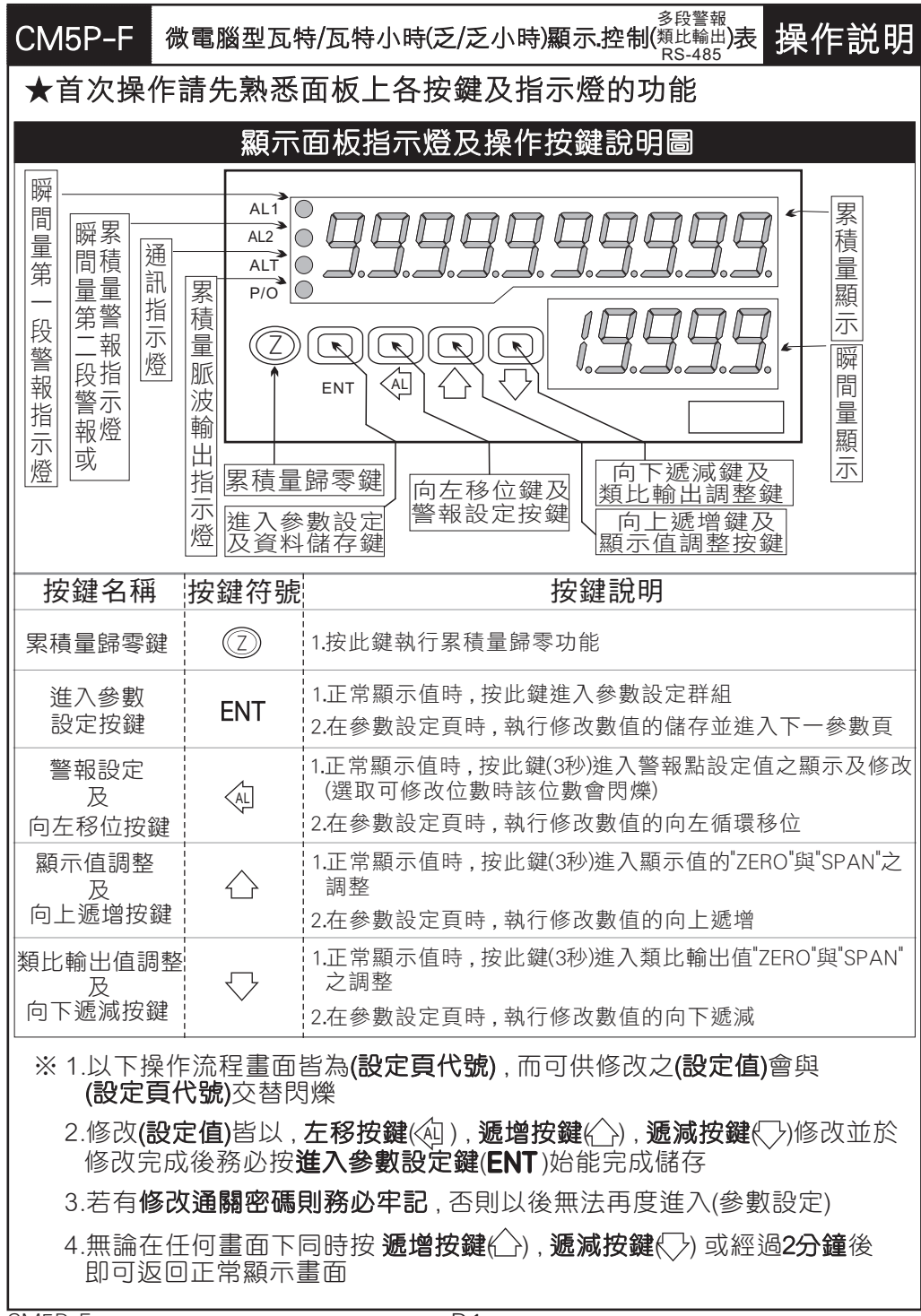

| - 正常顯示                                                                      | 畫面時之掛                                                                            | 操作流程 (左邊流程方塊對應右邊說E                                                                                                    | 明)                                        |
|-----------------------------------------------------------------------------|----------------------------------------------------------------------------------|----------------------------------------------------------------------------------------------------|-------------------------------------------|
| 操作流程及顯示                                                                     | 顯示畫面定義                                                                           | 修改參數及流程説明                                                                                                    | 預設值                                       |
|                                                                             |                                                                                  | (警報點設定值)                                                                                                    |                                           |
| i <b>→</b> 1000.0                                                           | 正常顯示值                                                                            | 正常輸入應有的顯示值                                                                                                    |                                           |
|                                                                             | 瞬間量警報1<br>設定值(AL1)                                                               | 按(④)(合)(⑤) 修改瞬間量警報1發生點的設定值                                                                                                    | 00000                                     |
| bent ↓                                                                      | 瞬間量警報2<br>設定值(AL2)                                                               | 按(④)(合)(⑤) 修改瞬間量警報2發生點的設定值                                                                                                    | 00000                                     |
|                                                                             | 累積量警報點<br>設定值(ALT)                                                               | 按(④)(合)(⑤) 修改累積量警報發生點的設定值                                                                                                    | 00000                                     |
| 按ENT                                                                        |                                                                                  | 顯示值:"ZERO"與"SPAN"之調整                                                                                                    |                                           |
|                                                                             | 正常顯示值                                                                            | 正常輸入應有的顯示值                                                                                                    |                                           |
| 按(C)3秒 ¥<br>  <b>d?Ero</b><br>  按ENT ¥                                      | 顯示值<br>(dZERO)調整                                                                 | 按(④)鍵選擇調整的速度,按(△)(⊂)鍵調整最低訊號<br>(零值)對應最低顯示值的誤差修正<br>註:用此功能,調整實際的最小對應顯示值                                                                           | 00000                                     |
|                                                                             | 顯示值<br>(dSPAN)調整                                                                 | 按(④)鍵選擇調整的速度,按(〇)(〇)鍵調整輸入訊號<br>對應正常顯示值的誤差修正<br>註:用此功能,調整實際的對應顯示值                                                                                 | 00000                                     |
| <br>                                                                        |                                                                                  | 類比輸出值:"ZERO"與"SPAN"之調整                                                                                                    |                                           |
|                                                                             | 正常顯示值                                                                            | 正常輸入應有的顯示值                                                                                                    |                                           |
| ±<br>±<br>±<br>±<br>±<br>±<br>±<br>±<br>±<br>±<br>±<br>±<br>±<br>±          | 類比輸出值<br>(AZERO)調整                                                               | 按(√)鍵選擇調整的速度,按(△)(√)鍵調整最低顯示<br>值(零值)對應最小輸出值的誤差修正<br>註:用此功能修改實際的對應最小輸出值                                                                           | 00000                                     |
| ġent ♥<br><b>ASPA∩</b><br>ġent                                              | 類比輸出值<br>(ASPAN)調整                                                               | 按(空)鍵選擇調整的速度,按(_)((_)鍵調整輸出訊號<br>對應顯示值的誤差修正<br>註:用此功能修改實際的對應輸出值                                                                                   | 00000                                     |
| 說明: 1. 參數設定架<br>四組可修改<br>2. 可用 "向左<br>進入頁內修<br>3. 有些功能若<br>建入設?<br>Power ON | 2構分為 "系統參<br>(參數的 "群組" :<br>移位鍵(@)" 進<br>發改所需要的功功<br>5無訂製則其設;<br>定畫面之操<br>顯示畫面定義 | *數(sys)" "警報輸出(rop)" "類比輸出(aop)" "數位<br>主頁<br>行群組主頁之間的循環切換,並用 "進入參數設定<br>能及設定值<br>定頁會有顯示亦可修改但功能是不存在<br>作流程(左邊流程方塊對應右邊説明<br>修改參數及流程説明<br>群組主頁操作流程 | 通訊(dop)"<br>E鍵 <b>(ENT)</b> "<br>)<br>預設值 |
|                                                                             | 正常顯示值                                                                            | 正常輸入應有的顯示值                                                                                                    |                                           |
| P.C.od                                                                      | 通關密碼<br>(P.Cod)                                                                  | 按(④)(亼)(囗)輸入修改參數所須具備的密碼                                                                                                    | 00000                                     |
| NO 密碼正確                                                                     |                                                                                  | 密碼正確則進入系統參數設定,錯誤則回復到正常<br>顯示值                                                                                                    |                                           |
| YES ♥<br>595<br>按ENT ↓ (sys<br>系統參數設定流积                                     | 按(<)<br>) 按ENT↓<br>呈 警報輸出記                                                       | 皮(へ) 皮(へ)   皮(へ) 皮(へ)   (rop) 皮ENT (aop) 皮ENT (c   設定流程 類比輸出設定流程 數位通訊設定                                                                          | ] 按 <b>(⟨))</b><br>lop)<br>流程             |
| CM5P-F                                                                      |                                                                                  | P2                                                                                                    |                                           |

|                                                                                                    | 顯示畫面定義                                                | 修改參數及流程説明                                                                                                    | 預設值    |
|----------------------------------------------------------------------------------------------------|-------------------------------------------------------|----------------------------------------------------------------------------------------------------|--------|
| <b>→ → → → → → → →</b>                                                                                                    | 照問号小數點                                                | 系統參數設定流程                                                                                                    |        |
|                                                                                                    | 位置設定(dpr)                                             | 按(ペ)(└_)(▽)□× 𝗁 ២4 回 里 ウ ゙ラス 約 □□ □ □ ■                                                                                                    | UUUUU  |
|                                                                                                    | 瞬間量最大<br>顯示值設定<br><sup>附 注1</sup>                     | 按(④)(ᠿ)(⑦)可設定瞬間量最大顯示值(1~19999)<br>註: 瞬間量最大顯示值計算方式:(若無PT或CT,則可省略)<br>計算公式:<br>瞬間量最大顯示值=出廠設定值xPT比值xCT比值                                          | ٥      |
|                                                                                                    | 顯示平均次數<br>(AVG)                                       | 按(④)(Ѽ)(〇)可設定顯示值平均次數(1~99)<br>註: 若輸入訊號不穩定想要穩定的顯示值可增加平均數                                                                                        | ,00005 |
|                                                                                                    | 累積量小數點<br>位置設定(dpt)                                   | 按(卻)(ᠿ)(囗)設定累積量小數點的位置                                                                                                    | 00000  |
| bent ↓<br><b><u>L.L. ∩E</u></b>                                                                                                    | 時間基數<br>設定(C.TIME)                                    | 按(④)(①)(〇)可設定時間基數(1或60或3600秒)                                                                                                    | 0000 1 |
|                                                                                                    | 累積量積算比<br>例設定(scale)                                  | 按(企)(〇)設定累積量積算比例(0.001~9.999)                                                                                                    | 1000   |
|                                                                                                    | 更改通關密碼<br>(Code)                                      | 按(④)(仝)(勺)可設定自己慣用的密碼(0~19999)<br>註: 自己的密碼可防止他人修改參數而造成錯誤顯示                                                                                      | 00000  |
| BENT                                                                                                    | 面板按鍵鎖定<br>(LOCK)                                      | 按(合)(<>) 設定面板按鍵鎖定,在正常顯示時按鍵可進入<br>預覽該項設定值但不能修改<br>註: no(全不鎖),YES("ENT"不鎖,其它全鎖)                                                                  | no     |
|                                                                                                    | 警報動作設定                                                | 警報輸出設定流桯<br>                                                                                                    |        |
|                                                                                                    | 主頁(rop)                                               | 此為選項功能有警報輸出功能才需設定此流程                                                                                                    |        |
| bent benchmarked by the second second | 警報指示燈2<br>選擇設定(INDI)                                  | 按(仚)(✑)設定警報指示燈2為 (AL2) 或 (ALT)                                                                                                    | AL5    |
| <i>■ ■ ■ ■ ■ ■ ■ ■ ■ ■</i>                                                                                                    | 警報1<br>(ACT1)<br>警報2<br>(ACT2)<br>動設<br>警報T<br>(ACT7) | 按(△)(◇)設定顯示值是 ≥(Hi) 或 <(Lo) 警報點時<br>警報(Relay)動作<br>註: 1. 警報輸出最多可有四組,於訂購時指定<br>2. 訂購無警報輸出之產品此顯示畫面依舊是存<br>在,但並無輸出的功能<br>3. 每完成一點設定按(ENT)會進入下一設定點 | H,     |
|                                                                                                    | 延遲1<br>(DEL1)<br>報<br>動時<br>延遲2<br>(DEL2)             | 按(④)(△)(▽)設定顯示值到達警報動作值時須經過此<br>設定時間(0~99秒)才使警報發生動作<br>註:1.同上一步驟註解                                                                              | 00000  |
| bill transformed by the second second secon  | 運足<br>警報啟動延遲<br>範圍設定(Sb)                              | 按(④)(ᠿ)(ᠿ)設定延遲範圍(-99~99)當顯示值未超過<br>此範圍時警報不比較亦不動作                                                                                               | 00000  |
|                                                                                                    | 警報啟動延遲<br>時間設定(Sdt)                                   | 按(④)(合)(⑤)設定延遲時間(0~99秒)當顯示值到達警<br>報動作延遲範圍時須經過此設定時間後警報才開<br>始比較動作(此功能通常與"Sb"搭配應用)                                                               | 00000  |

|                                                         | 顯示畫面定蒙               | 轰 俏                                                                                                    | 多改參數及流程説明                                                                                          |                                                                    | 預設值                 |  |  |  |
|---------------------------------------------------------|----------------------|----------------------------------------------------------------------------------------------------|----------------------------------------------------------------------------------------------------|--------------------------------------------------------------------|---------------------|--|--|--|
|                                                         | 類比輸出設定流程             |                                                                                                    |                                                                                                    |                                                                    |                     |  |  |  |
| <b>₽</b>                                                | 類比輸出設定<br>主頁(AOP)    | 此為選項功能                                                                                                    | 此為選項功能;有類比輸出功能才需設定此流程                                                                              |                                                                    |                     |  |  |  |
| ₩<br><b>Pol Ar</b><br>we ent 1                          | 類比輸出極性<br>設定(POLAR)  | 按(△)(▽)調整<br>註 : 電壓輸                                                                                                    | 按(⌒)(⊂)調整輸出方式為,正極性 或 正負極性輸出<br>註:電壓輸出, NO:正極性輸出(0~+10V)<br>YES:正負極性輸出(-10~+10V)                    |                                                                    |                     |  |  |  |
| BnLo<br>gent↓                                           | 最小輸出對應<br>顯示值(ANLO   | 按(@)((_)(\_));<br>例:額定輸出<br>此頁的(                                                                                                    | 按(<)(<)(<)調整最小輸出對應顯示值(可自行規劃)<br>例:額定輸出0~10V,欲在顯示10.0時輸出是0V,在<br>此頁的值則調整為10.0                       |                                                                    |                     |  |  |  |
| <b>月</b> 一日<br>按ENT                                     | 最大輸出對應<br>顯示值(ANHI)  | 按(@)(合)(▽)調<br>例:額定輸<br>在此頁                                                                                                    | 按(④)(⌒)(⌒)調整最大輸出對應顯示值(可自行規劃)<br>例:額定輸出0~10V,欲在顯示90.0時輸出是10V,<br>在此頁的值則調整為90.0                      |                                                                    |                     |  |  |  |
|                                                         |                      |                                                                                                    |                                                                                                    |                                                                    |                     |  |  |  |
|                                                         | 通訊參數設定<br>主頁(DOP)    | 此為選項功創                                                                                                    |                                                                                                    |                                                                    |                     |  |  |  |
|                                                         | 通訊位址<br>設定(ADDR)     | 按(⑳)(ᠿ)(▽) 設                                                                                                    | 按(@)(公)(▽) 設定通訊位址(0~255)                                                                           |                                                                    |                     |  |  |  |
|                                                         | 通訊鮑率<br>設定(BAUD)     | 按(△)(▽) 選擇                                                                                                    | 按(合)代》) 選擇通訊鮑率(19200 / 9600 / 4800 / 2400)                                                         |                                                                    |                     |  |  |  |
|                                                         | 通訊同步檢測<br>位元設定(PARI) | 按(企)(▽)選擇通                                                                                                    | 按(企)(气)選擇通訊同步檢測位元(n.8.2 / n.8.1 / even / odd)                                                      |                                                                    |                     |  |  |  |
| 按: <u>LINI</u> :                                        |                      |                                                                                                    |                                                                                                    |                                                                    |                     |  |  |  |
|                                                         |                      | 異常顯示                                                                                                    | 書面説明                                                                                               |                                                                    |                     |  |  |  |
| ■                                                       |                      |                                                                                                    |                                                                                                    |                                                                    |                     |  |  |  |
|                                                         | 輸入訊號高                | <b>重叫邓切</b><br>輸入訊號高過額定120%                                                                                                    |                                                                                                    |                                                                    |                     |  |  |  |
|                                                         | 輸入訊號的                | 輸入訊號低於額定-20%                                                                                                    |                                                                                                    |                                                                    |                     |  |  |  |
| BdEc                                                    | 輸入訊號                 | 高過額定180% 或                                                                                                    | 內部線路損壞                                                                                             |                                                                    |                     |  |  |  |
| doFl                                                    | 輸入訊號調                | 輸入訊號高過最大顯示範圍(99999)                                                                                                    |                                                                                                    |                                                                    |                     |  |  |  |
| -doFl                                                   | 輸入訊號低                | 輸入訊號低於最小顯示範圍(-19999)                                                                                                    |                                                                                                    |                                                                    |                     |  |  |  |
| <u>E-00</u><br>※如發生上述情                                  | EEPROM<br>形請,將輸入端    | 讀取/寫入 時受外<br>移開並查明接線题                                                                                                    | 部干擾或超次(約100萬)<br>是否正確,如無回復其他                                                                       | R)而發生錯誤<br>2書面則請送廠維                                                | 修                   |  |  |  |
| 84 さも 1                                                 | T                    | 胜万哇娃 Danh                                                                                                    | <b>急 幣 甘 滩 店 梨 四 主</b>                                                                             |                                                                    |                     |  |  |  |
| 7. 27                                                   |                      | 2 4 1 1 4 +77                                                                                                    |                                                                                                    |                                                                    |                     |  |  |  |
| 目前117111                                                | L                    | 入雷厥相枚                                                                                                    |                                                                                                    | Danh 杂 断 其 洲                                                       | 〖 値 (K W )          |  |  |  |
| 規格                                                      | L<br>輸               | 入電壓規格<br>0~120 V                                                                                                    | 参 數 基 準 恒 封 照 衣<br>輸入電流規格                                                                          | Dsph 參數基準                                                          | <sup>直</sup> 値(KW)  |  |  |  |
| 規格<br>10.2W                                             | . 山<br>輸             | 入電壓規格<br>0~120 V<br>0~240 V                                                                                                    | 参 数 基 平 恒 到 照 衣<br>輸入電流規格<br>0~5A                                                                  | <b>Dsph</b> 參數基準<br>0.5                                            | <sup>匡</sup> 値 (KW) |  |  |  |
| 規格<br>1Φ2W                                              | . 山<br>輸             | 入電壓規格<br>0~120 V<br>0~240 V<br>0~480 V                                                                                                    | 参数基準値到照衣<br>輸入電流規格<br>0~5A<br>0~5A                                                                 | <b>Dsph</b> 参数基当<br>0.5<br>1.0                                     | 售值 (KW)             |  |  |  |
| 規格<br>1 Φ 2 W                                           |                      | 入電壓規格<br>0~120 V<br>0~240 V<br>0~480 V<br>0~120 V                                                                                         | 参数基準値到照衣<br>輸入電流規格<br>0~5A<br>0~5A<br>0~5A<br>0~5A                                                 | D sph 參數基当<br>0.5<br>1.0<br>1.5                                    | 售值 (K W )           |  |  |  |
| 規格<br>1 Φ 2 W<br>1 Φ 3 W                                |                      | 入電壓規格<br>0~120 V<br>0~240 V<br>0~480 V<br>0~120 V<br>0~120 V                                                                              | 参数基準値到照衣<br>輸入電流規格<br>0~5A<br>0~5A<br>0~5A<br>0~5A                                                 | D sph 參數基当     0.5     1.0     1.5     1.0                         | 售值 (K W )           |  |  |  |
| 現 4<br>規格<br>1 Φ 2 W<br>1 Φ 3 W                         |                      | 入電壓規格<br>0~120 V<br>0~240 V<br>0~480 V<br>0~120 V<br>0~120 V<br>0~120 V<br>0~240 V                                                        | 参数基準値到照衣<br>輸入電流規格<br>0~5A<br>0~5A<br>0~5A<br>0~5A<br>0~5A                                         | D sph 參數基当     0.5     1.0     1.5     1.0     1.0     2.0         | 售值 (K W )           |  |  |  |
| 現 4<br>規格<br>1 Φ 2 W<br>1 Φ 3 W<br>3 Φ 3 W              |                      | 入電壓規格<br>0~120 V<br>0~240 V<br>0~480 V<br>0~120 V<br>0~120 V<br>0~120 V<br>0~240 V<br>0~240 V<br>0~240 V                                  | 参 数 基 毕 値 到 照 衣<br>輸入電 流規格<br>0~5 A<br>0~5 A<br>0~5 A<br>0~5 A<br>0~5 A<br>0~5 A<br>0~5 A<br>0~5 A | D sp h 參數基当     0.5     1.0     1.5     1.0     2.0     3.0        | 售值 (K W )           |  |  |  |
| 現 8日<br>規格<br>1 Φ 2 W<br>1 Φ 3 W<br>3 Φ 3 W             |                      | 入電壓規格<br>0~120 V<br>0~240 V<br>0~480 V<br>0~120 V<br>0~120 V<br>0~120 V<br>0~240 V<br>0~240 V<br>0~240 V<br>0~240 V                       | 参数基準値到照衣<br>輸入電流規格<br>0~5A<br>0~5A<br>0~5A<br>0~5A<br>0~5A<br>0~5A<br>0~5A<br>0~5A                 | D sph 參數基当     0.5     1.0     1.5     1.0     2.0     3.0         | 售值 (K W)            |  |  |  |
| 現<br>規<br>格<br>1 Φ 2 W<br>1 Φ 3 W<br>3 Φ 3 W<br>3 Φ 4 W |                      | 入電歴規格<br>0~120 V<br>0~240 V<br>0~480 V<br>0~120 V<br>0~120 V<br>0~120 V<br>0~120 V<br>0~240 V<br>0~240 V<br>0~240 V<br>0~240 V<br>0~240 V | 参数基準値到照衣<br>輸入電流規格<br>0~5A<br>0~5A<br>0~5A<br>0~5A<br>0~5A<br>0~5A<br>0~5A<br>0~5A                 | D sph 參數基当     0.5     1.0     1.5     1.0     2.0     3.0     1.5 | 售値 (K W)            |  |  |  |

CM5P-F